给永中Office多页表格添加相同的标题计算机等级考试 PDF转 换可能丢失图片或格式,建议阅读原文

https://www.100test.com/kao\_ti2020/644/2021\_2022\_\_E7\_BB\_99\_ E6\_B0\_B8\_E4\_B8\_ADO\_c98\_644753.htm 本文将为大家介绍在 永中Office中如何快速地给多页表格制作标题。 一、电子表格 我们在使用电子表格制作表格的时候,往往会有超过一页的 大量数据,对大于1页的表格,如果要每页包含相同的标题, 您是否会通过复制粘贴来添加标题呢?永中Office的电子表格 提供了一个非常方便的功能打印标题,下面我就讲解一下" 打印标题"的具体用法。现有一个有4页内容的表格,但是 只有第1页上有标题。下面所要做的是将每页上面都添加上 如第1页上的标题,具体做法如下:1、选择【文件】菜单下的 【设置页面】命令,弹出【设置页面】对话框,切换到【打

印内容】选项卡。2、单击【打印标题】下【顶端标题行】 右边的折叠按钮.3、选择所需设置的标题所在区域.4、单击 扩展按钮,返回【设置页面】对话框.5、单击【确定】。这 样,我们就将每页都添加了标题。二、文字处理上面我们介 绍了在电子表格应用中,如何给表格每页上都添加标题。接 下来我们来看看如何给文字处理应用中的表格做同样的设置 呢?同样,我们还是先看一下没有设置标题行的文档截图。 接下来,就是要给第2页的表格也加上标题,做法如下:1、选 中第1页上的标题.2、选择【表格】菜单下的【标题行重复】 命令。这样,就实现了您所需的效果。以上就是在电子表格 及文字处理应用中如何快速地给表格制作重复标题的方法。 怎么样,很简单吧!100Test下载频道开通,各类考试题目直 接下载。详细请访问 www.100test.com